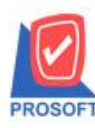

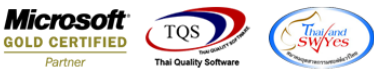

# ระบบ Account Receivable

ภารเพิ่ม Column พนักงานขายเมนูตั้งลูกหนี้อื่นๆให้แสดงข้อมูลในรายงานตั้งลูกหนี้อื่นๆ

1.เข้าที่ระบบ Account Receivable > AR Data Entry > ตั้งลูกหนี้อื่นๆ

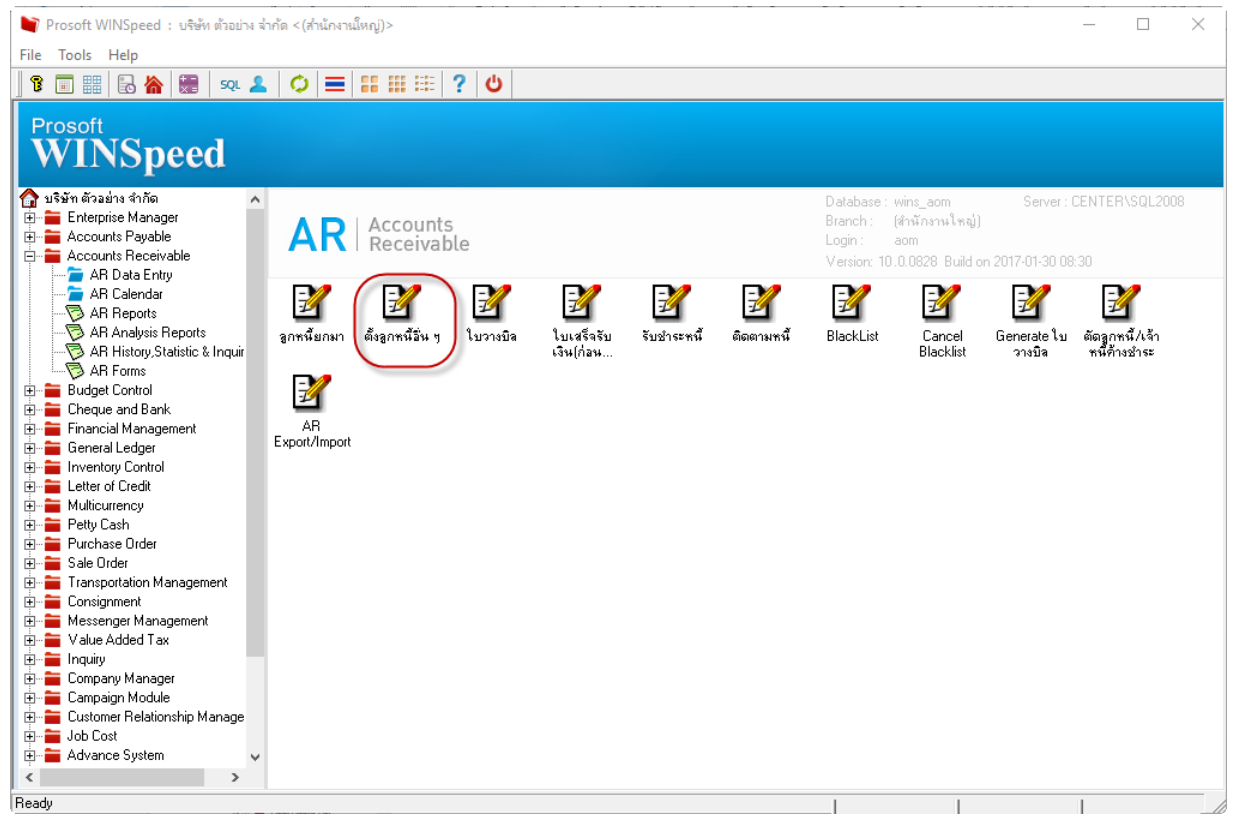

#### 2.เพิ่มพนักงานขาย

| 📦 ตั้งลูกหนีอื่น ๆ                                                                                                    | – 🗆 X                              |
|----------------------------------------------------------------------------------------------------|------------------------------------|
| Credit                                                                                                    | Sale Non-Stock                     |
| รศัสลูกหนี้ <mark>0004ปริษัท คาร์ดิแหล เฮลท์ 222 (ประเทง</mark> เลขที่เลกสาร <u>SN6001-00001 35</u> วันที่เลกสาร<br>ชื่อผู้ติดต่อ มาร์ค ชัลเร็ด                                                                                                    | 30/01/2560                         |
| ล้างถึง SO Noวันที่ใบส่งของรันที่ใบส่งของ                                                                                                    | 30/01/2560                         |
| Customer PO Customer PO Date เกรดิต (วัน) วันที่กรบกำหนด วันนัดชำระ ชนส่งโดย   //// ////////////////////////////////////                                                                                                    | พนักงานขาย<br>สาว กรรณิการ์ สารนาท |
| No. รรัสรายได้ ชื่อรายได้ คำอธิบายรายการ Job                                                                                                    | จำนวนเงิน V<br>200.00              |
|                                                                                                    | .00                                |
|                                                                                                    | .00                                |
|                                                                                                    | .00]                               |
| <u>=_3_3</u>                                                                                                    | 200.00                             |
| ส่วนจด00<br>เงินมัดจำ .00                                                                                                    | 200.00                             |
| รานภาษี 200.00 ภาษี (%) 7.00                                                                                                    | 14.00                              |
| sounds                                                                                                    | 214.00                             |
| Detail I More 6 Hate O Description 6 Description 6 Descrip |                                    |
| New 🗏 Save 🗙 Delete 🔍 Find 🚇 Copy 🎒 Print 雕 Close                                                                                                    |                                    |

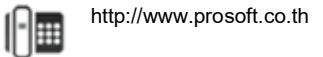

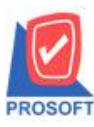

### บริษัท โปรซอฟท์ คอมเทค จำกัด

2571/1ซอฟท์แวร์รีสอร์ท ถนนรามคำแหงแขวงหัวหมากเขตบางกะปิกรุงเทพฯ 10240 โทรศัพท์: 0-2739-5900 (อัตโนมัติ) โทรสาร: 0-2739-5910, 0-2739-5940 http://www.prosoft.co.th

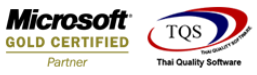

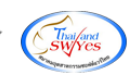

# 3. เลือกรายงานตั้งลูกหนี้อื่นๆ

| 🔰 Prosoft WINSpeed : บริษัท ตัวอย่าง จำกัด <(สำนักงานใหญ่)>                                                                                                    |   | _ | $\times$ |
|----------------------------------------------------------------------------------------------------|---|---|----------|
| File Tools Help                                                                                                    |   |   |          |
| ] 🔋 🗐 🏭   🗟 ሕ   🌉   🕫 🚨   🗘   🚍   🏭 🚟   ?   0                                                                                                    | נ |   |          |
| Prosoft<br>WINSpeed                                                                                                    |   |   |          |
| 🏠 บริษัท ตัวอย่าง จำกัด                                                                                                    |   |   | Datab    |
|                                                                                                    |   |   | Branc    |
| Accounts Receivable                                                                                                    |   |   | Versid   |
|                                                                                                    |   |   |          |
| AR Calendar ไม่ ลูกหพียกมา                                                                                                    |   |   |          |
| AB Analysis Benorts                                                                                                    |   |   |          |
| AR History Statistic & Inquir 🎦 ใหล่งของ-ยังไม่วางพืด                                                                                                    |   |   |          |
| AR Forms 🗋 ใบวางบิล                                                                                                    |   |   |          |
| 🕀 🚞 Budget Control 🗋 ทะเบียนใบวางบิล                                                                                                    |   |   |          |
| 🗄 💼 Cheque and Bank 🔲 ใบเสร็จรับเงิน (ก่อนรับเงิน)                                                                                                    |   |   |          |
| i ≣ - Financial Management 🗋 รับชำระหนี้                                                                                                    |   |   |          |
| t±m = General Ledger                                                                                                    |   |   |          |
| ⊟่า∎ Inventory Control                                                                                                    |   |   |          |
|                                                                                                    |   |   |          |
| 🗄 🚡 Petty Cash                                                                                                    |   |   |          |
| 🗄 📹 Purchase Order 🛄 สรุปรับชำระหนึ                                                                                                    |   |   |          |
| 🗄 🖮 🚞 Sale Order                                                                                                    |   |   |          |
| 🔲 📩 🛻 Tillion talan talan talah talah t |   |   |          |

### 4.การ Design รายงานเพื่อดึงคอลัมภ์พนักงานขาย

| Report 10                                                                               | oi vie                                                             | VV VVI                                        |                                                                           |                                                   | _                        |                    |         |         |        |                                |                                            |                      |                                                |                                        |                |    |                       |                                  | _                                           |                     |                           |                                 |
|-----------------------------------------------------------------------------------------|--------------------------------------------------------------------|-----------------------------------------------|---------------------------------------------------------------------------|---------------------------------------------------|--------------------------|--------------------|---------|---------|--------|--------------------------------|--------------------------------------------|----------------------|------------------------------------------------|----------------------------------------|----------------|----|-----------------------|----------------------------------|---------------------------------------------|---------------------|---------------------------|---------------------------------|
| י 😂 🙆                                                                                   | 8<br>7                                                             | 8                                             | 3 🛛                                                                       | <b>X</b> (                                        | <b>a P</b>               | 1                  |         | 4       | 隊 <    | • 💠                            | 4                                          | °a ≡                 |                                                | × Re                                   | esize: 100%    | -  | Zoom: 100             | ₩ -                              | ]                                           |                     |                           |                                 |
|                                                                                         |                                                                    |                                               |                                                                           |                                                   |                          |                    |         |         |        |                                |                                            |                      |                                                |                                        |                |    |                       |                                  |                                             |                     |                           |                                 |
| DEMO                                                                                    |                                                                    |                                               |                                                                           |                                                   |                          |                    |         |         |        | 9                              | บริษัท                                     | กัวอย่าง             | จำกัด (สำ                                      | นักงานให                               | ເໝູ່)          |    |                       |                                  |                                             |                     |                           |                                 |
|                                                                                         |                                                                    |                                               |                                                                           |                                                   |                          |                    |         |         | ราย    | งานตั้ง                        | ลูกหนึ่                                    | อื่นๆ - เรื          | ่ยงตามวันที่                                   | อกสาร (                                | แบบแจกแจ       | a) |                       |                                  |                                             |                     |                           |                                 |
| ง เอง เหพงลูการเขา + เงองหามีวิหรียกสาร (แบบแขกแขง)<br>จากว้าที่ อบอบ/รรด ซึ่ง รบอบ/รรด |                                                                    |                                               |                                                                           |                                                   |                          |                    |         |         |        |                                |                                            |                      |                                                |                                        |                |    |                       |                                  |                                             |                     |                           |                                 |
|                                                                                         |                                                                    |                                               |                                                                           |                                                   |                          |                    |         |         |        |                                | จาก                                        | เ <b>วันที</b> ่ 01∕ | 01/2560 ถึง 3                                  | 1/01/2560                              |                |    |                       |                                  |                                             |                     |                           |                                 |
|                                                                                         |                                                                    |                                               |                                                                           |                                                   |                          |                    |         |         |        |                                | จาก                                        | เ <b>วันที</b> ่ 61∕ | 01/2560 <b>ปี</b> ง 3                          | 1/01/2560                              |                |    |                       |                                  |                                             |                     |                           |                                 |
| พิมพ์วันที่: 31 ม                                                                       | เกราคม 25                                                          | 60 <b>เวล</b> า:                              | 14:38                                                                     |                                                   |                          |                    |         |         |        |                                | จาร                                        | เว้นที่ 01/          | i01/2560 มีง 3                                 | 1/01/2560                              |                |    |                       |                                  |                                             |                     |                           | หน้าเ                           |
| พิมพ์วันที่: 31 ม<br>วันที่เอกสาร                                                       | เกราคม 25<br>เลขที่เอก                                             | 60 เวลา:<br>สาร                               | 14:38<br>เลขที่!                                                          | บกำกับ                                            | ชื่อลู                   | กหนี้              |         |         |        |                                | จาก                                        | เว้นที่oา∕           | 101/2560 ถึง 3<br>จำนวนเงิน                    | 1/01/2560<br>ส่วนละ                    | าปิล (เป็นเงิน | 1) | เงินบัด               | ภ                                | เงินก่อนม                                   | ายี                 | ภาษีขาย                   | หน้า :<br>รวมทั้ง               |
| พิมพ์วันที่: s1 s<br>วันที่เอกสาร<br>รหัสราย                                            | <sup>มกราคม 25</sup><br>เลขที่เอก<br>ได้                           | 60 เวลา:<br>สาร<br>ชื่อราย                    | <sup>14:38</sup><br>เลขที่ใ<br>ไค้                                        | บกำกับ                                            | ชื่อลู                   | กหนี้              |         |         |        | ค่าอริง                        | งาก                                        | เว้นที่ 61/<br>สาร   | 101/2560 ถึง 3<br>จำนวนเงิน                    | 1/01/2560<br>ส่วนละ<br>Job             | าปิล (เป็นเงิน | 1) | เงินบัด               | ม้า<br>ทำนวนเจ็                  | <b>เงินก่อน</b> ภ<br>งิน                    | ายี                 | ภาปีขาย                   | หน้า 1<br>รวมทั้ง               |
| พิมฑ์วันที่: 31 ม<br>วันที่เอกสาร<br>รหัสราย<br>30/01/2560                              | <sup>เกราคม 25</sup><br>เลขที่เอก<br>ได้<br>SN6001-                | 60 เวลา:<br>สาร<br>ชื่อราย<br>00001           | <sup>14:38</sup><br>เลขที่ใ<br>ใค้<br>รุ่ม600                             | บกำกับ<br>)1-00001                                | ชื่อลู<br>บริษั          | กหนี้<br>โท คาร์ติ | ่แนล เฮ | ลท์ 222 | (ประเ  | คำอธิว<br>าคไทย)               | จาก<br>มายราย:<br>( จำกัเ                  | เว้นที่ ₀1⁄<br>การ   | 01/2560 ถึง 3<br>จำนวนเงิน<br>200.00           | 1/01/2560<br>ส่วนละ<br>Job             | าปิล (เป็นเงิน | 1) | เงินบัด-              | มา<br>ทำนวนเจ็                   | เงินก่อน <i>ม</i><br>วัน<br>200             | า <b>ย</b> ์<br>.00 | ภามีขาย<br>14.00          | หน้า 1<br>รวมทั้ง<br>214        |
| พิมพ์วันที่: 31 ท<br>วันที่เอกสาร<br>รหัสราย<br>30/01/2560<br>005                       | เกราคม 25<br>เลขที่เอก<br>ได้<br>SN6001-                           | 60 เวลา:<br>สาร<br>ชื่อราย<br>00001<br>รายได้ | 14:38<br>เลขที่ใ<br>ได้<br>รุ <b>N60</b> (<br>จากการจ่                    | บกำกับ<br>ห-00001<br>โคนิทรรศก                    | ชื่อลู<br>บริษั<br>าร    | กหนี้<br>ทา คาร์ติ | เเนล เฮ | ลท์ 222 | (ประเท | คำอธิา<br>าคไทย)               | จาร<br>มายราย<br>( จำกั                    | เว้นที่01∕<br>การ    | 01/2560 ถึง 3<br>จำนวนเงิน<br>200.00           | 1/01/2560<br>ส่วนละ<br>Job             | าปิล (เป็นเงิน | 0  | เงินบัด<br>ร          | ອ້າ<br>ການວາມເຈົ້<br>200.        | เงินก่อน <i>ม</i><br>วัน<br>200             | .00                 | ภายี่ขาย<br>14.00         | หน้า 1<br>รวมทั้ง<br>214        |
| พิมพ์วันที่: 31 ม<br>วันที่เอกสาร<br>รหัสราย<br>30/01/2560<br>005                       | มกราคม 25<br>เลขที่เอก<br>ใต้<br>SN6001-<br>รวม                    | 60 เวลา:<br>สาร<br>ชื่อราย<br>00001<br>รายได้ | <sup>14:38</sup><br>เลขที่ใ<br>ได้<br>ร <b>N600</b><br>จากการจ่<br>1      | บกำกับ<br>หา-00001<br>โคนิทรรศก<br>รายกา:         | ชื่อลู<br>บริษั<br>าร    | กหนี้<br>ทา คาร์ติ | ่แนล เฮ | ลท์ 222 | (ປຈະແ  | คำอธิบ<br>เคไทย)<br>รว:        | จาร<br>มายราย<br>( จำกัเ<br>มเงิน          | เว้นที่ oı∕          | 01/2560 ถึง 3<br>จำนวนเงิน<br>200.00           | иот/2560<br>а <sup>ј</sup> риал<br>Јођ | าปิล (เป็นเงิน | )  | เงินมัด <b>:</b><br>ร | ອ້າ<br>ການວາມເອັ<br>200.<br>200. | เงินก่อน <i>ม</i><br>ริน<br>200<br>00<br>00 | ายี<br>.00          | ภายี่ขาย<br>14.00         | หน้า 1<br>รวมทั้ง<br>214        |
| พิมพ์วันที่: 31 ต<br>วันที่เอกสาร<br>รหัสราย<br>30/01/2560<br>005<br>รวมป               | มกราคม 25<br>เลขที่เอก<br>ได้<br>SN6001-<br>รวม<br>ระวม<br>ระจำวัน | 60 เวลา:<br>สาร<br>ชื่อราย<br>00001<br>รายได้ | <sup>14:38</sup><br>เลขที่ใ<br>ได้<br>ร <b>N600</b><br>จากการจ่<br>1<br>1 | บกำกับ<br>ห-00001<br>โคนิทธรรก<br>รายกา:<br>รายกา | មឺอลู<br>บริษ<br>15<br>5 | กหนี้<br>ทา คาร์ตี | ่แนล เฮ | ลท์ 222 | (ປຈະຫ  | คำอธิบ<br>เคไทย)<br>รวะ<br>รวะ | จาร<br>มายรายง<br>(จำกัเ<br>มเงิน<br>มเงิน | เว้นที่ oı∕          | 01/2560 ถึง 3<br>จำนวนเงิน<br>200.00<br>200.00 | 1/01/2560<br><b>а'зиа:</b><br>Јођ      | าปิล (เป็นเงิน | )  | เงินบัด•<br>ร         | อีก<br>ถ้านวนเจ้<br>200.<br>200. | เงินก่อน<br>รับ<br>200<br>00<br>00<br>200   | .00                 | ภาษีขาย<br>14.00<br>14.00 | หน้า 1<br>รวมทั้ง<br>214<br>214 |

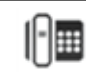

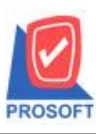

## บริษัท โปรซอฟท์ คอมเทค จำกัด

2571/1ซอฟท์แวร์รีสอร์ท ถนนรามคำแหงแขวงหัวหมากเขตบางกะปิกรุงเทพฯ 10240 โทรศัพท์: 0-2739-5900 (อัตโนมัติ) โทรสาร: 0-2739-5910, 0-2739-5940 http://www.prosoft.co.th

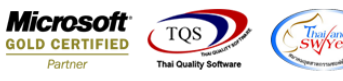

🗟 - [รายงานตั้งลูกหนี้อื่นๆ - เรียงตามวันที่เอกสาร (แบบแจกแจง)]

|        | able Exr                                                  | t              |                |              |              |           |     |          |        |                |          |        |                       |           |                         |           |              |           |           |    |              |            |             |
|--------|-----------------------------------------------------------|----------------|----------------|--------------|--------------|-----------|-----|----------|--------|----------------|----------|--------|-----------------------|-----------|-------------------------|-----------|--------------|-----------|-----------|----|--------------|------------|-------------|
| 3-     |                                                           | 1 \            | . *₂           | 御 🛃          | 12           | 0 🛛       | ₫   | 4 많      | ;⊒     | <del>₽</del> ₽ | ⊷ [      | I 🕀    | <b>Q</b> +            |           |                         | Resize:   | 100% -       | - Zoom    | 100% 💌    | ]  |              |            |             |
|        |                                                           | 2              | <sup>3</sup> . |              | <sup>5</sup> |           | أسل | (        | 8      | <sup>9</sup>   |          |        | 1 <sup>12</sup>       | 2 1       | 314                     | 15 16     |              |           | 19 20     |    | 21           | 23         | 25 28 27    |
| T<br>T |                                                           |                |                |              |              |           |     |          |        |                |          |        |                       |           |                         |           |              |           |           |    |              |            |             |
|        | DEMO บริษัท ตัวอย่าง จำกัด (สำนักงานใหญ่)                 |                |                |              |              |           |     |          |        |                |          |        |                       |           |                         |           |              |           |           |    |              |            |             |
| 2      | รายงานตั้งลูกหนี้อื่นๆ - เรียงตามวันที่เอกสาร (แบบแจกแจง) |                |                |              |              |           |     |          |        |                |          |        |                       |           |                         |           |              |           |           |    |              |            |             |
|        |                                                           |                |                |              |              |           |     |          |        |                |          |        |                       | จากวันที่ | 01/01/2560 <b>ដឹง</b> 3 | 1/01/2560 |              |           |           |    |              |            |             |
| 3      |                                                           |                |                |              |              |           |     |          |        |                |          |        |                       |           |                         |           |              |           |           |    |              |            |             |
| 4      | พิมพ์วันที                                                | <b>้</b> :31 ม | กราคม 2        | 2560 เวลา: : | 14:46        |           |     |          |        |                |          |        |                       |           |                         |           |              |           |           |    |              |            | หน้า 1/1    |
| 4      | วันที่เอก                                                 | สาร            | เลขที่เอ       | เกสาร        | เลขที่ไ      | บกำกับ    | İ   | อลูกหนี้ |        |                |          |        |                       |           | จำนวนเงิน               | ส่วนลดปี  | la (เป็นเงิน | 1)        | เงินมัดจำ |    | เงินก่อนภาษี | ภาษีขาย    | รวมทั้งสิ้น |
| 5      | รทั                                                       | ์สราย          | ได้            | ชื่อรายไ     | เค้          |           |     |          |        |                |          | ค่     | ท่าอริบายร            | รายการ    |                         |           |              |           |           |    |              |            |             |
|        | 30/01/25                                                  | 60             | SN6001         | 1-00001      | SN600        | 1-00001   | U   | รีบัท คา | าร์ดิแ | นล เฮล         | ท์ 222 ( | ประเทศ | เไทย) จำ <del>เ</del> | ก้เ       | 200.00                  |           |              | insent ro | N         | _1 | 200.00       | 14.00      | 214.00      |
| 6      | 00:                                                       | 5              |                | รายได้จ      | ากการจั      | ัดนิทรรศก | 15  |          |        |                |          |        |                       |           |                         |           |              | Add       |           | >  | Add Tab      | le         |             |
|        |                                                           |                | ราม            |              | 1            | รายคา     | 5   |          |        |                |          |        | รวมเงิน               | u         |                         |           | -            | Edit      |           |    | Text         |            |             |
| 7      |                                                           | and            | . 1.1          |              |              | samaa     |     |          |        |                | -        |        | sauß                  |           | 200.00                  |           | -            | Delete    |           |    | Line         |            | 214.04      |
|        |                                                           | 1111           | 2 4            |              |              | 3 100 1   |     |          | _      |                | -        |        | 111111                | и         | 200.00                  |           | -            | Desian R  | eport     |    | Comput       | e          | 214.00      |
| 8      |                                                           | 53             | มทั้งสิน       |              | 1            | รายกา     | រ   |          |        |                |          | รวม    | แจนทั้งสิน            | H         | 200.00                  |           | -            |           |           |    | Column       |            | 214.00      |
|        |                                                           |                |                |              |              |           |     |          |        |                |          |        |                       |           |                         |           | -            | Align Ob  | ject      | >  | Picture <    | Signature> |             |
|        |                                                           |                |                |              |              |           |     |          |        |                |          |        |                       |           |                         |           |              |           |           |    |              |            |             |

#### 🗟 - [รายงานตั้งลูกหนี้อื่นๆ - เรียงตามวันที่เอกสาร (แบบแจกแจง)]

|            | Leitavi | restant in respect | COMPLEX DAVIDURINE (DD D DWI 1044) |
|------------|---------|--------------------|------------------------------------|
| <b>.</b> ' | Table   | Exit               |                                    |

| 3-       | <b>A</b>        | 丶 ½ 🏗 🔜           | 10 🛛          | 태 명 책 태                  | · 🖽 🗓 🕀 🕼                 |                                            | Resize: 100%                         | - Zoom: 100% - | •                |                                   |             |
|----------|-----------------|-------------------|---------------|--------------------------|---------------------------|--------------------------------------------|--------------------------------------|----------------|------------------|-----------------------------------|-------------|
| <u> </u> | . <u>‡.</u> 1   |                   |               |                          | 9                         | 13 14                                      |                                      | 18 19 2        | 21               | 23 24 25                          | 26 27       |
|          |                 |                   |               |                          |                           |                                            |                                      |                |                  |                                   |             |
|          | DEMO            |                   |               |                          | บริษัท<br>ะ               | เต้วอย่างจำกัด (<br>สล ส                   | (สำนักงานใหญ่)                       |                |                  |                                   |             |
| 2        |                 |                   |               |                          | รายงานตงลูกห              | นอนๆ - เรยงตามวร<br>าถวับที่ ถ./ถ./วรรถ อื | นทเอกสาร (แบบแจกแจง<br> ง ง./01/2550 | 3)             |                  |                                   |             |
| 3        |                 |                   |               |                          |                           |                                            | 1 21/01/2500                         |                |                  |                                   |             |
|          | พิมพ์วันที่: 31 | มกราคม 2560 เวลา: | 14:46         |                          |                           |                                            |                                      |                |                  |                                   | หน้า 1 / 1  |
| 4        | วันที่เอกสาร    | เลขที่เอกสาร      | เลขที่ใบกำกับ | ชื่อลูกหนึ่              |                           | จำนวนเงิน                                  | เ ส่วนลดปิล (เป็นเงิน                | i) เงินมัดจำ   | เงินก่อนภาษี     | ภาษีขาย                           | รวมทั้งสิ้น |
| 5        | รทัสรา          | ยใต้ ชื่อราย      | ได้           |                          | คำอธิบายรา                | ยการ                                       | 🐚 Select Column                      |                |                  |                                   | ×           |
|          | 30/01/2560      | SN6001-00001      | SN6001-00001  | บริษัท ลาร์ดีแนล เฮ<br>- | อลท์ 222 (ประเทศไทย) จำกั | 200.0                                      | เลือก Column 🛛 🚺                     | 😞 empname : !  |                  |                                   | - I         |
|          | 005             | 501               | 1 539035      | 3                        | รวมเวิม                   |                                            |                                      |                |                  |                                   |             |
| 7        | รวม             | ารถ<br>ประจำวัน   | 1 518(6) 5    | i                        | รวมเงิน                   | 200 (                                      | Band detail                          | <b>▼</b> ชื่   | a mycolumn_1     |                                   |             |
| 8        | 1               | รวมทั้งสิ้น       | 1 รายการ      | i                        | รวมเงินทั้งสิ้น           | 200.0                                      | จัดวาง Left                          | • T            | ag               |                                   | <u>,</u>    |
|          |                 |                   | _             |                          |                           | _                                          | ขอบ None                             | - 5            | ปแบบ [general]   |                                   |             |
| 9        |                 |                   |               |                          |                           |                                            | Style Edit                           | ă              | กษร AngsanaUPC ( | Frue Type) 🔽                      | 13          |
| 10       |                 |                   |               |                          |                           |                                            | กจ้าง 100 X                          | 10             | Bold             | <i>ltalic</i> <u>Under</u><br>L v | ine         |
|          |                 |                   |               |                          |                           |                                            | ∦a   100 Y                           | 10             | 최Text            | สีพีน                             |             |
| <u> </u> |                 |                   |               |                          |                           |                                            |                                      |                | n eeu n attaipte |                                   |             |
| 12       |                 |                   |               |                          |                           |                                            | OK ↓Close                            |                | Г                | พื้นหลังโปร่งใส (Tra              | nsparent)   |

#### 🚊 - [รายงานตั้งลูกหนี้อื่นๆ - เรียงตามวันที่เอกสาร (แบบแจกแจง)]

🔝 Report Tool View Window Help

| 🔇 💩 🎒 🗞 🔽 | 7 📴 🔁 🛛 🗙 🍋 🏪 🗊 | 📾 🖄 🕪 수 수 취 🗟 🖃 🗔 🗙 R | esize: 100% 💌 Zoom: 100% 💌 |
|-----------|-----------------|-----------------------|----------------------------|
|           |                 |                       |                            |

|                   |                 |           |             |                     | บริษัท ตัวอย<br>รายงานตั้งลูกหนี้อื่นๆ<br>จากวันที่ | ย่าง จำกัด (สำ<br>- เรียงตามวันที่<br>  01/01/2560 ถึง 3 | นักงานใหญ่)<br>เอกสาร (แบบแจกแจง)<br>1/01/2560 |           |              |         |             |
|-------------------|-----------------|-----------|-------------|---------------------|-----------------------------------------------------|----------------------------------------------------------|------------------------------------------------|-----------|--------------|---------|-------------|
| พิมพ์วันที่: 31 ม | มกราคม 2560 เวเ | a1: 14:46 |             |                     |                                                     |                                                          |                                                |           |              |         | หน้า1/:     |
| วันที่เอกสาร      | เลขที่เอกสาร    | เลขที     | ใบกำกับ     | ชื่อลูกหนึ่         |                                                     | จำนวนเงิน                                                | ส่วนลดบิล (เป็นเงิน)                           | เงินมัดจำ | เงินก่อนภาษี | ภาษีขาย | รวมทั้งสิ้น |
| รหัสราย           | เได้ ชื่อร      | ายได้     |             |                     | ค่าอธิบายรายการ                                     |                                                          | ชื่อพนักงานขาย                                 | จำนวน     | แงิน         |         |             |
| 30/01/2560        | SN6001-00001    | SN60      | 001-00001   | บริษัท ลาร์ดิแนล เฮ | ลท์ 222 (ประเทศไทย) จำกั                            | 200.00                                                   |                                                |           | 200.00       | 14.00   | 214.0       |
| 005               | ราย             | ใค้จากการ | จัดนิทรรศกา | 5                   |                                                     |                                                          | กรรณิการ์ สารนาท                               | 20        | 0.00         |         |             |
|                   | รวม             | 1         | รายการ      |                     | รวมเงิน                                             |                                                          |                                                | 20        | 0.00         |         |             |
| รวมป              | ระจำวัน         | 1         | รายการ      |                     | รวมเงิน                                             | 200.00                                                   |                                                |           | 200.00       | 14.00   | 214.0       |
| 5'                | วมทั้งสิ้น      | 1         | รายการ      |                     | รวมเงินทั้งสิ้น                                     | 200.00                                                   |                                                |           | 200.00       | 14.00   | 214.0       |

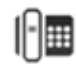

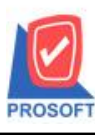

โทรศัพท์: 0-2739-5900 (อัตโนมัติ) โทรสาร: 0-2739-5910, 0-2739-5940 http://www.prosoft.co.th

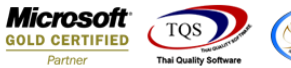

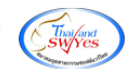

5.การ save รายงานเมื่อทำการ design เรียบร้อยแล้ว

| 🗟 - (รายงานตั้ง | ลูกหนี้อื่นๆ - เรียงตามวันที่เอกสาร (แ | บบแจกแจง)]                                 |                            |  |  |  |  |  |  |  |  |
|-----------------|----------------------------------------|--------------------------------------------|----------------------------|--|--|--|--|--|--|--|--|
| 🖭 Report 🛛      | Tool View Window Help                  |                                            |                            |  |  |  |  |  |  |  |  |
| 🔍 🔬 🚄           | Sort                                   | 📲 🗊 🔯 Խ 수 수 에 🖥                            |                            |  |  |  |  |  |  |  |  |
|                 | Filter                                 |                                            | · · · ·                    |  |  |  |  |  |  |  |  |
|                 | Save As                                |                                            | น่าง ว่าวัว (ว่างวัว เวาป  |  |  |  |  |  |  |  |  |
| DEM             | Save As Report                         | บร์ษิทตีวอย่างงำกัด (ล้<br>อัสลัส          |                            |  |  |  |  |  |  |  |  |
|                 | Save Report                            | รายงานตงลูกหนอนๆ                           | - เรยงตามวนทเอกสาร<br>     |  |  |  |  |  |  |  |  |
| พิมพ์วันที่     | Manage Report<br>Save As Excel         |                                            | 1 01/01/2560 104 31/01/256 |  |  |  |  |  |  |  |  |
| วันที่เอกล      | Excel                                  | อลกหนี้                                    | จำนวนเงิน ส่วนเ            |  |  |  |  |  |  |  |  |
| รทั่ง           | Export !                               | คำอธิบายรายการ                             |                            |  |  |  |  |  |  |  |  |
| 30/01/256       | Import !                               | ริษัท คาร์ดีแนล เฮลท์ 222 (ประเทศไทย) จำกั | 200.00                     |  |  |  |  |  |  |  |  |
| 005             | Font                                   |                                            | ก                          |  |  |  |  |  |  |  |  |
|                 | Design                                 | รวมเงิน                                    |                            |  |  |  |  |  |  |  |  |
| 5               | Select Column                          | รวมเงิน                                    | 200.00                     |  |  |  |  |  |  |  |  |
|                 | Hide Report Header                     | รวมเงินทั้งสิ้น                            | 200.00                     |  |  |  |  |  |  |  |  |
|                 | Calculator                             |                                            |                            |  |  |  |  |  |  |  |  |
|                 |                                        |                                            |                            |  |  |  |  |  |  |  |  |

| 📷 Save Report                              | ×                               |
|--------------------------------------------|---------------------------------|
| Path เก็บรายงาน                            | 🔽 ถามเมื่อให้ดังรายงานต้นฉบับ 📕 |
| C:\Program Files (x86)\Prosoft\WINSpeed\   |                                 |
| 💼 report.pbl                               | payment_other                   |
|                                            |                                 |
|                                            |                                 |
|                                            |                                 |
|                                            |                                 |
|                                            |                                 |
|                                            |                                 |
|                                            |                                 |
|                                            |                                 |
| เสร้างที่เก็บใหม่                          |                                 |
| Path ใหม่ ซึ่งที่เก็บ dramons              | ock date explain                |
| ซึ่งที่เก็บ report pbl 🖀 ทมายเทต [aom][CEN | TEBI[31/01/2017]                |
|                                            |                                 |
| 🕐 Report 🥩 SQL                             |                                 |
| OK ↓+Close                                 |                                 |

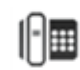